1. Ingresa a citas.sat.gob.mx y da clic en registrar cita.

| Ayuda 😡                                                                                                    |
|----------------------------------------------------------------------------------------------------|
| Solicitud de citas del Servicio de Administración<br>Tributaria                                                                     |
| Si requieres de una cita, registrala o si tienes una puedes consultarla o cancelarla.   Registrar cita m Consultar/Gestionar cita Q |

2. Selecciona la opción del trámite que deseas realizar.

|                                                           | r       |
|-----------------------------------------------------------|---------|
|                                                           | Ayuda 😡 |
|                                                           |         |
| Registro de cita                                          |         |
| Recuerda que las citas son intransferibles.               |         |
|                                                           |         |
| Opciones de trámite                                       |         |
| *Contribuyente que cuente con RFC                         |         |
| »Inscripción al padrón de contribuyentes Personas Morales |         |
| »Inscripción al padrón de contribuyentes Personas Físicas |         |
| Salir                                                     |         |

3. **Llena** los datos que te solicita, **acepta** términos y condiciones y el aviso de privacidad, **confirma** el CAPTCHA y da clic en siguiente

|                           | Registro de cita                            |
|---------------------------|---------------------------------------------|
|                           | Recuerda que las citas son intransferibles. |
|                           |                                             |
| Opciones de trár          |                                             |
| * Contribuyente que cuent | RFO":                                       |
|                           | Correo electrónico*:                        |
|                           | Confirmar correo electrónico*:              |
|                           |                                             |
|                           | Salir Siguiente                             |
|                           |                                             |

4. **Selecciona** el Servicio, Entidad Federativa y el Módulo donde deseas hacer tu tramite.

|                      |               | TT.      | _   ( |    | CIT    | AS      | 5 <b>A</b> ' |          | 04:41<br>minutos segundos |
|----------------------|---------------|----------|-------|----|--------|---------|--------------|----------|---------------------------|
| Servicios *          | –Fecha y hora |          |       |    |        |         |              | Ayaa     |                           |
| Fritidad Farderativa |               | JUN 2022 | Ŧ     |    |        |         |              | < >      |                           |
| V V                  |               | D<br>JUN | -45   | M  | ×<br>1 | یا<br>2 | ⊻<br>3       | <u>s</u> |                           |
| Módulo<br>T          |               | 5        | 6     | 7  | 8      | 9       | 10           | 11       |                           |
|                      |               | 12       | 13    | 14 | 15     | 16      | 17           | 18       |                           |

5. Selecciona la fecha y la hora que desees para tu cita, revisa los requisitos para realizar tu trámite y da clic en generar cita.

|                                                                                                    |                |                 |              |          |    |        |        | Ayuda <b>e</b><br>03:11 |   |
|----------------------------------------------------------------------------------------------------|----------------|-----------------|--------------|----------|----|--------|--------|-------------------------|---|
| Servicios *                                                                                                    | Fecha y hora   |                 |              |          |    |        |        | minutos segundos        | 5 |
| e firma Renovación y Revocación de Person 🎽                                                                                  |                | JUN 20          | 22 ¥         |          |    |        |        | < >                     |   |
| Felidad Federaliva                                                                                                    |                | 8               | Ł            | м        | ð  | 1      | x      | 3                       |   |
| Tamaulipas                                                                                                    |                | JUN             |              |          | 1  | 2      | 3      | 4                       |   |
| Midule                                                                                                    |                | 6               | 6            | 7        | 8  | 9      | 10     | п                       |   |
| -Información del módulo                                                                                                    |                | 12              | 13           | 14       | 15 | 16     | 17     | 18                      |   |
| Diracción:<br>Héroes del Cañonero núm. 304, p.b., edit. La Luz, esq.<br>con Aduana, Col. Centro, 89000, Tampico, Tamaulipas. |                | 19              | 20           | 21       | 22 | 23     | 24     |                         |   |
| Teléfono:<br>Atención telefónica desde cualquier parte del país<br>marco 55.622.22.228 y parte el exterior del país (462)    |                | 26              | 27           | 28       | 29 | 30     |        |                         |   |
| 55 627 22 728.                                                                                                    |                |                 |              | 11:30 am |    | _      |        |                         |   |
| Ubicación:<br>Mostrar mapa                                                                                                   |                |                 |              | 11:45 am |    | -      |        |                         |   |
|                                                                                                    | Requisitos par | a realiz        | ar tu trá    | 12:00 pm |    |        |        |                         |   |
|                                                                                                    |                |                 |              | 12:30 pm |    |        |        |                         | - |
|                                                                                                    | No.            |                 |              | 12:45 pm |    | - 1    |        |                         |   |
|                                                                                                    | 1 Identificac  | ión oficial vig | gente.       |          |    | •      |        |                         |   |
|                                                                                                    | 2 Unidad de    | memoria ex      | traible USB. |          |    |        |        |                         |   |
|                                                                                                    | 3 Correo ele   | ctrónico.       |              |          |    |        |        |                         |   |
| Səlir                                                                                                    |                |                 |              |          |    | Genera | r cita |                         |   |

6. **Ingresa** el token de seguridad que te llegará al correo electrónico que registraste para confirmar y generar tu cita correctamente.

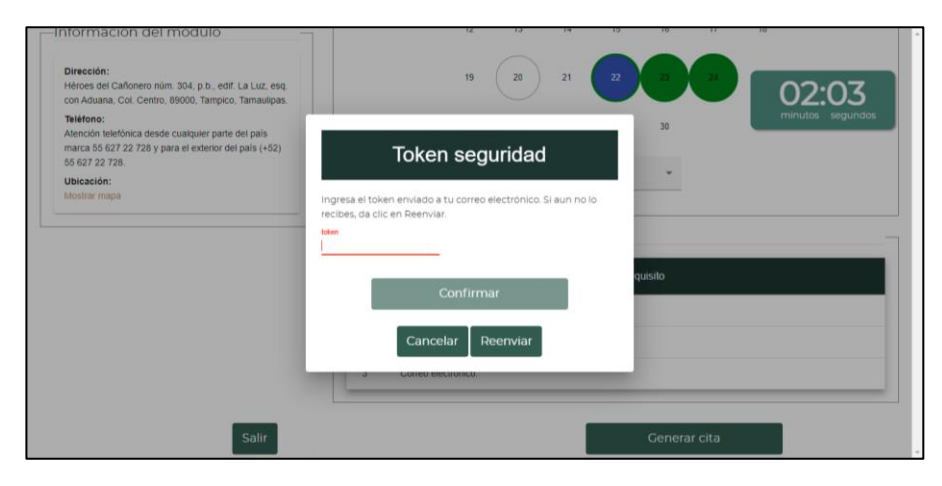

7. Revisa el acuse de cita que te llegará a tu correo.

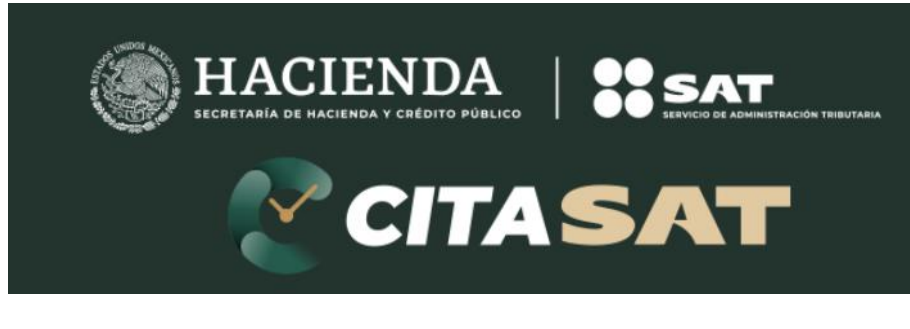

## Solicitud de citas del Servicio de Administración Tributaria

## Pasos para agendar cita en: citas.sat.gob.mx

## Aviso Importante

De acuerdo con las medidas sanitarias para la contención del virus COVID 19 y siguiendo los lineamientos propuestos por el Gobierno de México para proteger la salud de la población, en el SAT mejoramos constantemente nuestros servicios en línea y ahora contamos con una oficina virtual para que realices tus trámites sin salir de casa.

Recuerda que todos nuestros servicios son gratuitos y ninguna persona, asociación o gestor te puede pedir dinero para agendar una cita o realizar algunos de los trámites. Si te solicitan dinero a cambio de una cita o servicio, te invitamos a denunciarlo por los medios dispuestos para ti.

Agradecemos tu contribución.

Protege tu información fiscal.

¡No te dejes engañar!

Cerrar